**Create a Check Capture Administrator Offline Logon Profile** 

To create a **Check Capture Administrator (CCA)** Offline logon profile, complete the following steps:

- 1. Log into **Over the Counter Channel Application** (**OTCnet**) **Online** from the workstation in which you will be using the OTCnet Offline application.
- 2. From the Administration tab, select Manage Users>Create Local Bridge and User Profile. The Create Local Bridge and User Profile page appears.
- 3. Under Application, choose your OTCnet Offline version.

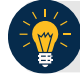

## **Application Tip**

The first two radio buttons on this page, **Online Local Bridge version XXX or newer** and **Online Local Bridge version XXX or older** are for OTCnet Online users.

#### 4. Enter your Offline Password and Confirm Offline Password.

### **Application Tips**

- If you forget your Offline password and the OTCnet Offline server is not available, you must log in to OTCnet Online from your OTCnet Offline workstation and create a new CCA Offline logon profile. You must be logged into your OTCnet workstation as a CCA to create your CCA Offline logon profile again.
- If you have an existing CCA account from an older version of OTCnet Offline installed, it is recommended that you set your CCA's Offline logon profile password to the *same* password used for logging in to the Offline application.

### 5. Click Submit.

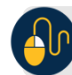

### **Additional Buttons**

- Click Submit, the system generates the credential file based on the application version selected.
- Click Clear to reset the password fields.
- Click **Cancel** to return to the OTCnet Home Page.
- 6. A *Do you want to open or save [file name].ini*? dialog box appears. Click the **Save** dropdown arrow and select **Save as**.

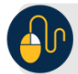

# **Additional Buttons**

- Save the Offline logon profile credential file with its generated file name, **do not** rename the file as the file name must remain the same.
- Store the Offline logon profile credential file in the OTCnet Offline folder on the terminal.
- If the file name is changed, or if the file is saved in the wrong folder location, the OTCnet application will not run.
- Click **Open** and the opens in the Microsoft Notepad application.
- Click **Cancel** and the *Do you want to open or save* dialog box closes, and you remain on the *Create Local Bridge and User Profile* page.
- 7. The Save dialog box appears. To store the Offline logon profile credential file in the Offline folder on the terminal:
  - Click Local Disk (C:)
  - o Double-click the OTCnetOffline folder
  - o Double-click the data folder
  - o Double-click the ini folder
- Click Save as shown in Figure 1. The Offline logon profile credential file is saved in the appropriate folder on the terminal (C:\OTCnetOffline\data\ini\[file name].ini).

| Save in:                                | Computer   |                                                 | ▼ 0 | / 📴 🛄 • |      |
|-----------------------------------------|------------|-------------------------------------------------|-----|---------|------|
| Recent<br>Items<br>Desktop<br>Decuments | C:\OTCne   | tOffline∖data∖ini\ <i>file∙name]</i> .ini       |     |         |      |
|                                         | File name: | OTCnetOffline\data\ini\ <i>[file name]</i> .ini |     |         | Save |

#### Figure 1. Save Credential File